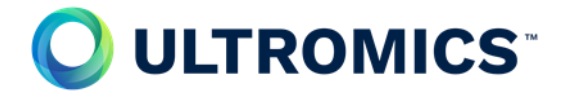

## Entering follow-up data and completing questionnaires

- 1. Log in to CASTOR <u>https://uk.castoredc.com/</u>
- 2. Click on PROTEUS: Evaluating AI in Stress Echocardiography.
- 3. Click on the participant Record ID you want to deal with.
- 4. Click on 3 or 6 month Follow-up (clinical) and complete all sections of the form.
- 5. If you set up emails to go to the participant at baseline for all follow-ups then this will happen automatically so you do not need to do anything further.
- 6. If you did not or if you want to send it again as a reminder please click on 3 or 6 month Follow-up (participant) and click on the 'EQ-5D-5L, SAQ-7 and Hospital Attendance' button. This will allow you to send out the questionnaires for completion by the participant.
- 7. If you are acquiring this information by telephone from the participant, then please do the same as above but pop in your email you will then get the email to complete the questionnaires with the participant.

Additional information on CASTOR and data input can be found in the eISF sections 2.6